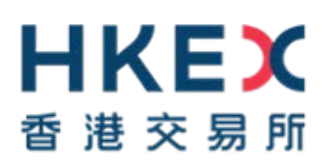

## 電子呈交系統

# 有關登載事宜的簡易參考指南 (詳盡版)

2020年3月

### <u>目錄</u>

| 1                                                        | 登入前要準備的資料                                                                                                    | . 4                              |
|----------------------------------------------------------|----------------------------------------------------------------------------------------------------|----------------------------------|
| 2                                                        | 首次登入電子呈交系統                                                                                                    | . 5                              |
| 2.1                                                      | 以流動保安編碼器 (MobilePASS)激活賬戶                                                                                                    | . 5                              |
| 3                                                        | 登入電子呈交系統                                                                                                    | . 6                              |
| 3.1<br>3.2<br>3.3                                        | 輸入用戶賬號,用戶密碼及一次性密碼                                                                                                    | .6<br>.6<br>.6                   |
| 4                                                        | 以短訊密碼登入                                                                                                    | . 7                              |
| 4.1<br>4.2<br>4.3<br>4.4                                 | 呈交申請使用短訊密碼登入<br>以短訊密碼登入<br>接受免責聲明的頁面<br>從主項目單中選擇                                                                                                    | .7<br>.7<br>.7<br>.7             |
| 5                                                        | 一次過呈交及批准的檔案                                                                                                    | . 8                              |
| 5.1<br>5.2<br>5.3<br>5.4                                 | 登入系統<br>填入呈交資料<br>呈交資料預覽<br>上載檔案                                                                                                    | . 8<br>. 8<br>. 8                |
| 5.4.1                                                    | 上載檔案 – 多檔案格式文件                                                                                                    | . 9                              |
| 5.5                                                      | 呈交批准                                                                                                    | . 9                              |
| 5.6                                                      | 確認                                                                                                    | . 9                              |
| 6                                                        | 檢索已儲存呈交資料以作編輯1                                                                                                    | 10                               |
| 6.1<br>6.2<br>6.2.1<br>6.2.2<br>6.3<br>6.4<br>6.5<br>6.6 | 登入系統       1         檢索呈交資料       1         通過檢視呈交記錄       1         通過編輯呈交資料以備刊發       1         編輯呈交資料       1         呈交預覽       1         上載檔案       1         確認       1 | 10<br>10<br>10<br>10<br>10<br>10 |
| 7                                                        | 檢索已呈交資料以作批准1                                                                                                    | 12                               |
| 7.1<br>7.2<br>7.2.1<br>7.2.2<br>7.3<br>7.4               | 登入系統       1         檢索呈交資料       1         通過檢視呈交紀錄       1         通過批准呈交資料以備刊發       1         呈交批准       1         確認       1                                             | 12<br>12<br>12<br>12<br>12       |
| 8                                                        | 一次過更正已刊發資料的標題類別1                                                                                                    | 13                               |
| 8.1<br>8.2<br>8.2.1<br>8.2.2<br>8.3                      | 登入系統                                                                                                    | 13<br>13<br>13<br>13             |
| 8.4                                                      | 主父浿覽1                                                                                                    | 13                               |

| 8.5<br>8.6                                                 | 批准更正已刊發資料的標題類別<br>確認                                                        | 14<br>14                         |
|------------------------------------------------------------|-----------------------------------------------------------------------------|----------------------------------|
| 9                                                          | 批准更正已刊發資料的標題類別                                                              | 15                               |
| 9.1<br>9.2<br>9.2.1<br>9.2.2<br>9.3<br>9.4                 | 登入系統檢索呈交資料<br>通過檢視呈交紀錄                                                      | 15<br>15<br>15<br>15<br>15       |
| 10                                                         | 使用呈交範本作檔案呈交(只適用於結構性產品發行人)                                                   | 16                               |
| 10.1<br>10.2<br>10.3<br>10.4                               | 登入系統<br>填入呈交資料<br>上載檔案<br>確認                                                | 16<br>16<br>16<br>17             |
| 11                                                         | 檢索多項已呈交檔案作批准(只適用於結構性產品發行人)                                                  | 18                               |
| 11.1<br>11.2<br>11.3<br>11.4                               | 登入系統檢索呈交資料<br>檢索呈交資料<br>呈交批准<br>確認                                          | 18<br>18<br>18<br>18             |
| 12                                                         | 一次過呈交及批准申請版本及聆訊後資料集                                                         | 19                               |
| 12.1<br>12.2<br>12.2.1<br>12.2.2<br>12.2.3<br>12.3<br>12.4 | 登入系統<br>填入呈交資料<br>上載檔案 - 單檔案文件類型<br>上載檔案 - 多檔案文件類型<br>輸入聯絡人資料<br>呈交批准<br>確認 | 19<br>19<br>20<br>20<br>20<br>20 |
| 13                                                         | 下載文件範本                                                                      | 21                               |
| 13.1<br>13.2                                               | 登入系統<br>下載範本                                                                | 21<br>21                         |
| 14                                                         | 檢視公司資料/更新用戶資料/更改用戶密碼                                                        | 22                               |
| 14.1<br>14.2<br>14.3<br>14.4                               | 登入系統檢視公司資料<br>檢視公司資料<br>更新用戶資料<br>更改用戶密碼                                    | 22<br>22<br>22<br>22<br>22       |
| 15                                                         | 登出系統                                                                        | 23                               |

### 1 登入前要準備的資料

於首次登入前‧您必須在 App Store 或 Google Play<sup>™</sup> 下載手機應用程式 SafeNet MobilePASS 到您的流動裝置。

- 呈交者/批准人用戶賬號,用戶密碼及用於產生一次性密碼的保安編碼器 用於登入系 統及批准呈交以備刊發。
- 2. 標題類別-交易所標題清單中一個或多個類別。
- 3. 標題 (繁體中文、英文)。
- 要呈交的檔案(英文檔案名稱須以英文字母「e」為首·中文檔案名稱須以英文字母 「c」為首)·檔案名稱不可多於200個字母。

### 2 首次登入電子呈交系統

#### 2.1 以流動保安編碼器 (MobilePASS)激活賬戶

- a) 登入電子呈交系統網頁 <u>https://www1.esubmission.hkex.com.hk</u>。
- b) 在登入頁面,輸入您的*用戶賬號*。
- c) 「*啟動賬戶*」頁面將會顯示。

#### 啟動賬戶頁面(流動保安編碼器)

| HKEX             | 電子呈交系統                               |       | 字體大小 | A A A | EN 🜹 |
|------------------|--------------------------------------|-------|------|-------|------|
| - A X B /        | 藝港聯合交易等所規定可<br>(首連交易及話算所有限公司的主要附屬公司) |       |      |       |      |
| 10/04/2019 16:35 | * 必須填奪 2. 無助<br>用戶時號                 |       |      |       |      |
|                  | 04444PP0TMS                          |       |      |       |      |
|                  | *用戶發記的電影地址                           |       |      |       |      |
|                  | 用於世紀的現象地址                            |       |      |       |      |
|                  | * 新安現                                |       |      |       |      |
|                  | 11 2 G                               |       |      |       |      |
|                  | - 他認知者##                             |       |      |       |      |
|                  | addred &                             |       |      |       |      |
|                  | Token 就類 型示                          |       |      |       |      |
|                  | * 金銀編                                |       |      |       |      |
|                  | * 一次推察稿 爱欢 例子 >>                     |       |      |       |      |
|                  | 一点性希望                                |       |      |       |      |
|                  | R.8. 175                             |       |      |       |      |
|                  |                                      | 偏秋及緩明 | 網站地面 | 网络我們  | 私應政策 |

- d) 輸入您的登記電郵地址。
- e) 輸入*新密碼*。
- f) 再次輸入*新密碼*。
- g) 按「要求」後·Token 政策便會顯示。在 MobilePASS 輸入 Token 政策 (Token Policy String) · 然後按「Continue」。
- h) 輸入由 Moblie PASS 所產生的 啟動碼 (Activation Code)。
- i) 按「要求」。一次性密碼會以短訊形式發送至您已登記的流動電話號碼。
- j) 輸入*一次性密碼*。
- k) 按「激活」。

備註

• 首次登入前 · 請先在 App Store 或 Google Play<sup>™</sup> 下載手機應用程式 SafeNet MobilePASS 到您的流動裝置。

條款及總則 網站地圖 聯絡我們 私屠政策

### 3 登入電子呈交系統

您 須 登 入 電 子 呈 交 系 統 呈 交 或 更 新 資 料 。 開 啟 瀏 覽 器 並 輸 入 網 址: https://www1.esubmission.hkex.com.hk · 系統將顯示以下登入頁面。

登入頁面

| 世代に文明を           | 電子呈交系統<br>新規設立な局所有目的で<br>(新述型系統局所有目的で可能)算法[2013 | 李龍大小 A A A EN SE |
|------------------|-------------------------------------------------|------------------|
| 11/04/2019 11:31 | 用戶編號                                            |                  |
|                  | 用戶室碼                                            |                  |
|                  | 一次性電碼                                           |                  |
|                  | 輸入供支援研題的供支援研                                    |                  |
|                  | 至入                                              |                  |
|                  | 以短訊密碼登入                                         |                  |
|                  | 忘記用戶種號                                          |                  |
|                  | お記職戶密議                                          |                  |
|                  | (1) (1) (1) (1) (1) (1) (1) (1) (1) (1)         |                  |
|                  |                                                 |                  |
|                  |                                                 |                  |

#### 3.1 輸入用戶賬號,用戶密碼及一次性密碼

- a) 輸入*用戶賬號*和*用戶密碼*。
- b) 輸入由保安編碼器產生的一次性密碼。
- c) 按「登入」。

備註

- 如果您忘記了您的用戶賬號,可於登入頁中按*忘記用戶賬號。*輸入您的*用戶名稱,登 記電郵地址,公司代號*及圖中的字元,然後按「呈交」。系统會發電郵列出所有與輸 入資料匹配的用戶賬號至登記電郵地址。
- 如果您忘記了您的用戶密碼,可於登入頁中按*忘記賬戶密碼*。輸入您的用戶賬號,登 記電郵地址及圖中的字元,然後按「呈交」。系统會發電郵至登記電郵地址。您可按 電郵內的連結重設密碼。

#### 3.2 接受免責聲明的頁面

- a) 系統顯示「**免責聲明**」頁面。
- b) 閱讀免責聲明內容。
- c) 按「接受及繼續」進入電子呈交系統主頁。

#### 3.3 從主項目單中選擇

a) 系統顯示「*用戶主頁*」,在最上方為紅色的主項目單。選擇所需的功能然後繼續。

條款及細則 網站地關 聯絡我們 私爆政策

### 4 以短訊密碼登入

當用戶無法從保安編碼器中取得一次性密碼時,用戶可以短訊密碼作後備登入電子呈交系統。用戶在登入頁按*以短訊密碼登入*,提供用戶賬號和用戶密碼來要求取得一次性密碼。 一次性密碼會以短訊形式發送至您已登記的流動電話號碼。

#### 4.1 呈交申請使用短訊密碼登入

- a) 輸入*用戶賬號*和用戶密碼。
- b) 輸入圖中字元。
- c) 按「呈交」。

#### 短訊密碼登入 – 登入頁面

| 日本である            | 電子呈交系統<br><sup>新規由公共原告報公司</sup><br>(新老会系是由基本用的公司的工具局量公司) | 李勰大小 《 À 《 曰: 至 |
|------------------|----------------------------------------------------------|-----------------|
| 11/04/2019 11:37 | 程約申請已成功提文·                                               |                 |
|                  | 以短訊窗碼登入                                                  |                 |
|                  | <ul> <li>◎潤填充</li> </ul>                                 |                 |
|                  | 胡納人已傳送到您的法教電話紙碼(高後4C)為*0769*)的一次性蜜碼。<br>* 一次性素碼          |                 |
|                  | 留人                                                       |                 |

#### 4.2 以短訊密碼登入

- a) 一次性密碼會以短訊形式發送至您已登記的流動電話號碼。
- b) 輸入一次性密碼。
- c) 按「登入」。

#### 4.3 接受免責聲明的頁面

- a) 系統顯示「**免責聲明**」頁面。
- b) 閱讀免責聲明內容。
- c) 按「接受及繼續」進入電子呈交系統主頁。

#### 4.4 從主項目單中選擇

a) 系統顯示「*用戶主頁*」,在最上方為紅色的主項目單。選擇所需的功能然後繼續。

### 5 一次過呈交及批准的檔案

檔案可於呈交後即時(在同一次登入時段內)批准,亦可在呈交後儲存留待日後修改或批 准。

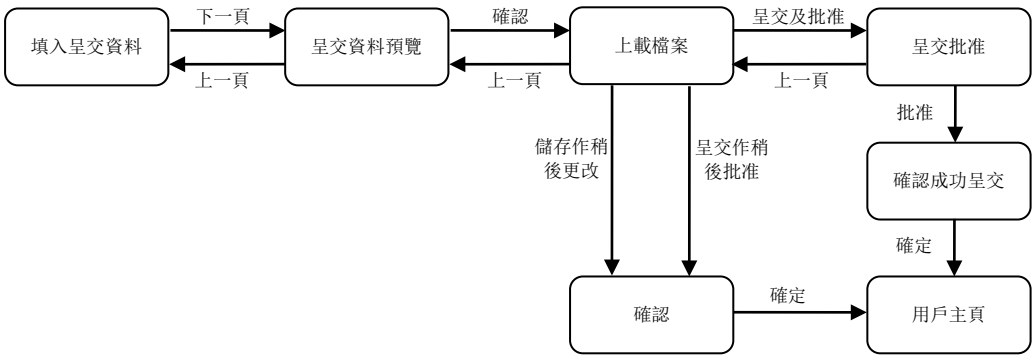

#### 5.1 登入系統

a) 請參考第3節和第4節。

#### 5.2 填入呈交資料

- a) 從主項目單選取「**呈交以備刊發**」。
- b) 頁面將會顯示「**呈交資料詳情**」。
- c) 輸入呈交資料,包括聯絡人資料,標題類別,標題等。請注意:除「中文標題」一欄
   外,其餘所有資料均須以英文輸入。
- d) 按「下一頁」。

#### 5.3 呈交資料預覽

- a) 檢閱「標題類別」及「標題」。
- b) 按「確認」。

#### 5.4 上載檔案

- a) 按「選擇檔案」揀選需要上載的檔案,您可以揀選多個檔案同時上載。
- b) 按「打開」。檔案名稱將顯示在「待批准的檔案清單」下。重複這個步驟直到所有檔 案都已上載。 請注意英文的檔案名稱須以英文字母「e」為首,中文的檔案名稱須以英文字母「c」 為首。
- c) 按「呈交及批准」。

備註

您可以預覽每個已上載檔案的內容或刪除不需要呈交的檔案。按檔案名稱以預覽檔案
 內容,檔案將會以相關應用程式(例如 Adobe)打開。如要刪除檔案,按檔案旁邊的
 「*刪除*」。

您可以按「儲存」作稍後更改,或按「呈交」作稍後批准,或按「呈交及批准」作即
 時批准。

#### 5.4.1 上載檔案 – 多檔案格式文件

- a) 按「選擇檔案」揀選需要上載的檔案,您可以揀選多個檔案同時上載。
- b) 按「打開」。檔案名稱將顯示在「待批准的檔案清單」下並按字母順序排序。重複這個步驟直到所有檔案都已上載。 請注意英文的檔案名稱須以英文字母「e」為首,中文的檔案名稱須以英文字母「c」 為首。
- c) 填上每個已上載檔案的章節標題。
- d) 輸入*股份代號,文件名稱和公司名稱*(如適用)。
- e) 您可以下列方式整合索引頁:
  - 增加敘述方格;
  - 移除或還原項目符號;
  - 更改段首空格;及
  - 更改章節標題的先後次序。
- f) 按「預覽」查看已整合的索引頁。
- g) 按「呈交及批准」。

備註

- 您可以預覽每個已上載檔案的內容或刪除不需要呈交的檔案。您可以按檔案名稱來預 覽檔案內容,該檔案將會以相關應用程序(例如 Adobe)打開。如要刪除該檔案,請 按檔案旁邊的「*刪除*」。
- 預覽功能是不能編輯索引頁面的。如果您發現已上載的檔案/章節標題不正確,請在上載檔案頁面進行更正。
- 您可以按「儲存」作稍後更改,或按「呈交」作稍後批准,或按「呈交及批准」作即
   時批准。

#### 5.5 呈交批准

- a) 檢閱呈交資料。
- b) 輸入批准人身份驗證資料以進行呈交批准。身份驗證資料包括批准人的用戶賬號,用 戶密碼及保安編碼器產生的一次性密碼。
- c) 按「批准」。
- d) 確認視窗將會顯示,按「確定」批准呈交。

#### 5.6 確認

- a) 如果批准成功,載有呈交編號的確認頁將會顯示。您可以按「列印」去列印此頁作紀錄。您可以記下顯示在頁面的「呈交編號」作日後參考之用。
- b) 按「確定」以返回「用戶主頁」。

### 6 檢索已儲存呈交資料以作編輯

以下流程模擬檢索已儲存的呈交資料作編輯後再作儲存。

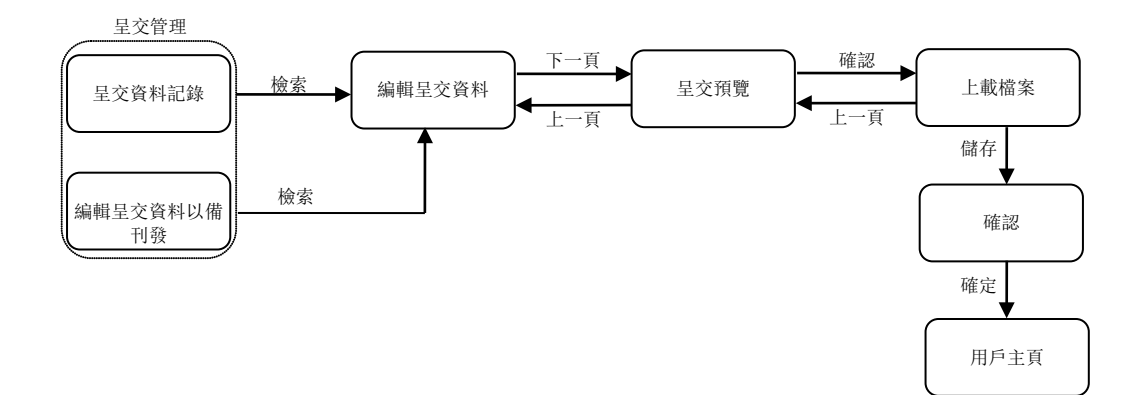

#### 6.1 登入系統

a) 請參考第3節和第4節。

#### 6.2 檢索呈交資料

#### 6.2.1 通過檢視呈交紀錄

- a) 從「呈交管理」中選擇「檢視呈交紀錄」。
- b) 在「*呈交紀錄*」頁面按適當的「*呈交編號*」,搜尋及選取已儲存的呈交資料。
- c) 輸入*自定存取碼*(如適用)。

#### 6.2.2 通過編輯呈交資料以備刊發

- a) 從「呈交管理」中選擇「編輯呈交資料以備刊發」。
- b) 輸入「*呈交編號*」,然後按「檢索」。
- c) 輸入*自定存取碼*(如適用)。

#### 6.3 編輯呈交資料

- a) 檢閱並更改呈交資料。
- b) 按「下一頁」。

#### 6.4 呈交預覽

- a) 檢閱標題類別及標題。
- b) 按「確認」。

#### 6.5 上載檔案

- a) 如您需要移除已上載的檔案·按該檔案旁的「*刪除*」。 重複此步驟直至所有不需要呈 交的檔案已被刪除。
- b) 如您需要上載新的檔案,按「選擇檔案」以揀選需要上載的檔案。按「打開」,檔案 名稱將顯示在「待批准的檔案清單」下。重複此步驟直至所有檔案已被上載。 請注意英文的檔案名稱須以英文字母「e」為首,中文的檔案名稱須以英文字母「c」 為首。
- c) 按「儲存」。

備註

- 您可以預覽每個已上載檔案的內容或刪除不需要呈交的檔案。按檔案名稱來預覽檔案
   內容,檔案將會以相關應用程序(例如 Adobe)打開。如要刪除該檔案,按檔案旁邊的「刪除」。
- 您可以按「儲存」作稍後更改,或按「呈交」作稍後批准,或按「呈交及批准」作即時批准。

#### 6.6 確認

- a) 於每次呈交後,載有呈交編號的確認頁將會顯示。您可以按「列印」去列印此頁作紀錄。您可以記下顯示在頁面的「呈交編號」作日後參考之用。
- b) 按「確定」以返回「*用戶主頁*」。

### 7 檢索已呈交資料以作批准

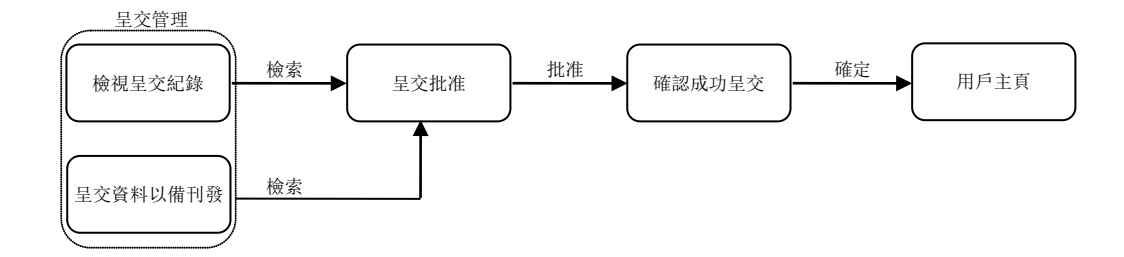

#### 7.1 登入系統

a) 請參考第3節和第4節。

#### 7.2 檢索呈交資料

#### 7.2.1 通過檢視呈交紀錄

- a) 從「**呈交管理**」中選擇「檢視呈交紀錄」。
- b) 在「*呈交紀錄*」頁面按適當的「*呈交編號*」,搜尋及選取已呈交的資料。
- c) 輸入*自定存取碼* (如適用)。

#### 7.2.2 通過批准呈交資料以備刊發

- a) 從「呈交管理」中選擇「批准呈交資料以備刊發」。
- b) 輸入「*呈交編號*」,然後按「檢索」。
- c) 輸入*自定存取碼*(如適用)。

#### 7.3 呈交批准

- a) 檢閱呈交資料。
- b) 輸入批准人身份驗證資料進行呈交批准。身份驗證資料包括批准人的用戶賬號,用戶 密碼及保安編碼器產生的一次性密碼。
- c) 按「批准」。
- d) 確認視窗將會顯示,按「確定」批准呈交。

- a) 如果批准成功,載有呈交編號的確認頁將會顯示。您可以按「列印」去列印此頁作紀錄。您可以記下顯示在頁面的「呈交編號」作日後參考之用。
- b) 按「確定」以返回「*用戶主頁*」。

### 8 一次過更正已刊發資料的標題類別

如己刊發資料的標題類別不正確,可予適當更正。請注意:只可在資料發佈後的5個曆日 內更正標題類別一次。

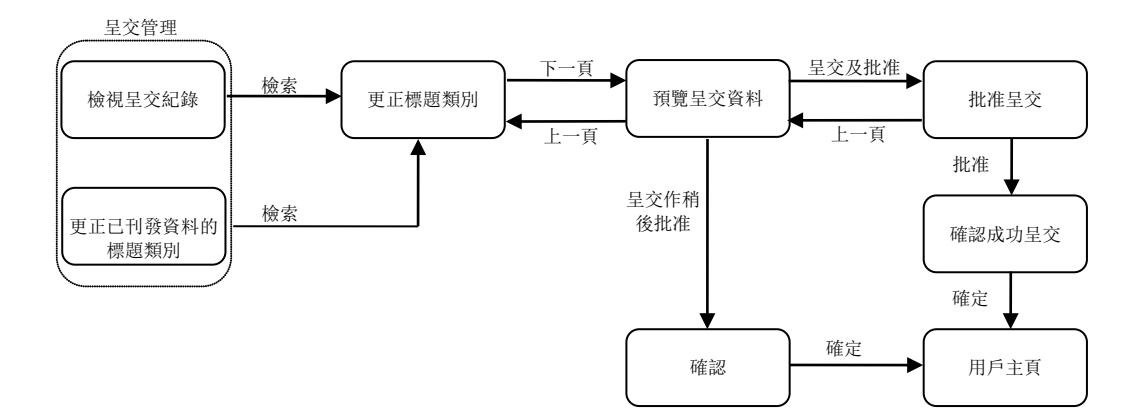

#### 8.1 登入系統

a) 請參考第3節和第4節。

#### 8.2 檢索呈交資料

#### 8.2.1 通過檢視呈交紀錄

- a) 從「呈交管理」中選擇「檢視呈交紀錄」。
- b) 在「*呈交紀錄*」頁面按適當的「*呈交編號*」,搜尋及選取已發佈的呈交資料。

#### 8.2.2 通過更正已刊發資料的標題類別

- a) 從「呈交管理」中選擇「更正已刊發資料的標題類別」。
- b) 輸入「*呈交編號*」,然後按「檢索」。

#### 8.3 更正已刊發資料的標題類別

- a) 您可以更正第一層及/或第二層標題類別。
- b) 您可以更改已選擇的第二層標題類別的先後次序。
- c) 按「下一頁」。

#### 8.4 呈交預覽

- a) 檢閱標題類別。
- b) 按「呈交及批准」。

備註

• 您可以按「呈交」作稍後批准或按「呈交及批准」作即時批准。

#### 8.5 批准更正已刊發資料的標題類別

- a) 檢閱呈交資料。
- b) 輸入批准人身份驗證資料進行呈交批准。身份驗證資料包括批准人的用戶賬號,用戶 密碼及保安編碼器產生的一次性密碼。
- c) 按「批准」。
- d) 確認視窗將會顯示,按「確定」批准呈交。

#### 8.6 確認

- a) 如果批准成功,載有呈交編號的確認頁將會顯示。您可以按「列印」去列印此頁作紀錄。您可以記下顯示在頁面的「呈交編號」作日後參考之用。
- b) 按「確定」以返回「*用戶主頁*」。

### 9 批准更正已刊發資料的標題類別

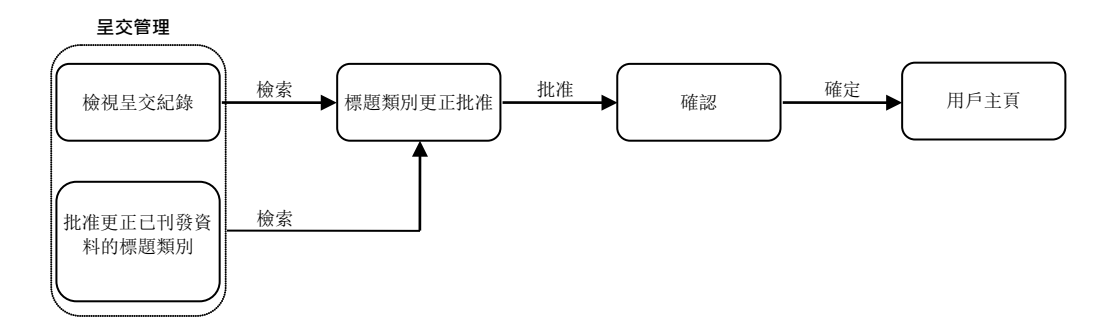

#### 9.1 登入系統

a) 請參考第3節和第4節。

#### 9.2 檢索呈交資料

#### 9.2.1 通過檢視呈交紀錄

- a) 從「呈交管理」中選擇「檢視呈交紀錄」。
- b) 在「*呈交紀錄*」頁面按適當的「*呈交編號*」·搜尋及選取已呈交更正標題類別的資料。
- c) 輸入*自定存取碼*(如適用)。

#### 9.2.2 通過批准更正已刊發資料的標題類別

- a) 從「呈交管理」中選擇「批准更正已刊發資料的標題類別」。
- b) 輸入「*呈交編號*」,然後按「檢索」。
- c) 輸入*自定存取碼*(如適用)。

#### 9.3 批准更正已刊發資料的標題類別

- a) 檢閱呈交資料。
- b) 輸入批准人身份驗證資料進行呈交批准。身份驗證資料包括批准人的用戶賬號,用戶 密碼及保安編碼器產生的一次性密碼。
- c) 按「批准」。
- d) 確認視窗將會顯示,按「確定」批准呈交。

- a) 如果批准成功,載有呈交編號的確認頁將會顯示。您可以按「列印」去列印此頁作紀錄。您可以記下顯示在頁面的「呈交編號」作日後參考之用。
- b) 按「確定」以返回「用戶主頁」。

### 10 使用呈交範本作檔案呈交(只適用於結構性產品發行 人)

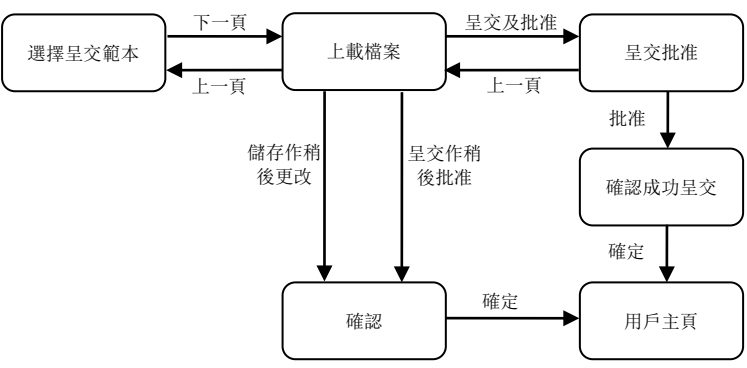

#### 10.1 登入系統

a) 請參考第3節和第4節。

#### 10.2 填入呈交資料

- a) 從主項目單選取「**呈交以備刊發**」。
- b) 頁面將會顯示「**呈交資料詳情」**。
- c) 選擇一個 呈交範本。呈交資料包括聯絡人資料,標題類別,標題等將會根據所選擇的 呈交範本填上。
- d) 按「下一頁」。

備註

- 如使用呈交範本,預先載入的呈交資料包括登入用戶的聯絡資料,第一層和第二層標 題類別將會被覆蓋。
- 如不使用呈交範本作呈交及批准,請參考第5節。

#### 10.3 上載檔案

- a) 按「選擇檔案」揀選需要上載的檔案。
- b) 按「打開」。檔案名稱將顯示在「待批准的檔案清單」下。重複這個步驟直到所有檔 案都已上載。 請注意英文的檔案名稱須以英文字母「e」為首,中文的檔案名稱須以英文字母「c」 為首。
- c) 按「呈交」。

備註

您可以預覽每個已上載檔案的內容或刪除不需要呈交的檔案。按檔案名稱來預覽檔案
 內容,檔案將會以相關應用程序(例如 Adobe)打開。如要刪除該檔案,按檔案旁邊的「刪除」。

您可以按「儲存」作稍後更改,或按「呈交」作稍後批准,或按「呈交及批准」作即時批准。

- a) 載有呈交編號的確認頁將會顯示。您可以按「列印」去列印此頁作紀錄。您可以記下 顯示在頁面的「呈交編號」作日後參考之用。
- b) 按「確定」以返回「*用戶主頁*」。

### 11 檢索多項已呈交檔案作批准(只適用於結構性產品發行

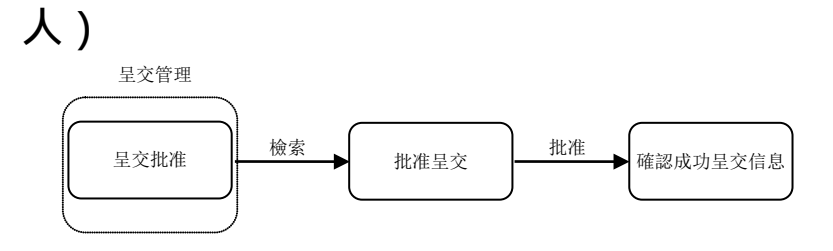

#### 11.1 登入系統

a) 請參考第3節和第4節。

#### 11.2 檢索呈交資料

- a) 從「呈交管理」中選擇「批准呈交資料以備刊發」。
- b) 所有待批准的呈交資料會以呈交編號的次序排列顯示(較大的呈交編號會先列出)。
- c) 您可以選擇一個或多個呈交作批准。輸入所選擇呈交的*自定存取碼*(如適用)。

#### 11.3 呈交批准

- a) 輸入批准人身份驗證資料進行呈交批准。身份驗證資料包括批准人的用戶賬號,用戶 密碼及保安編碼器產生的一次性密碼。
- b) 按「批准」。

- a) 如果批准成功,所有已批准的呈交編號將會顯示在批准頁上。您可以記下顯示在頁面 的「呈交編號」作日後參考之用。
- b) 您可以繼續批准列表中的呈交·或在紅色主項目中選擇「**主頁**」以返回「*用戶主 頁*」。

### 12 一次過呈交及批准申請版本及聆訊後資料集

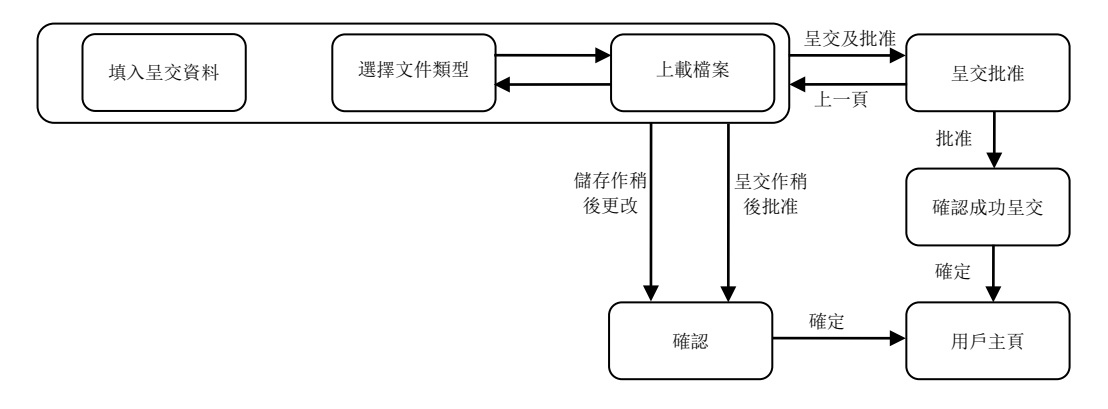

#### 12.1 登入系統

a) 請參考第3節和第4節。

#### 12.2 填入呈交資料

- a) 從主項目單中選取「**呈交申請版本及聆訊後資料集**」。
- b) 頁面將會顯示「*呈交資料詳情*」。
- c) 輸入呈交申請版本或聆訊後資料集的個案編號。

#### 12.2.1 上載檔案 - 單檔案文件類型

- a) 選擇*文件類型*。
- b) 按「選擇檔案」揀選需要上載的檔案,您可以揀選多個檔案作上載。
- c) 按「打開」。檔案名稱將顯示在「待批准的檔案清單」的相關文件類型下。
- d) 重複以上步驟 a)至 c) 直到所需呈交的文件類型和檔案都已上載。 請注意英文的檔案名稱須以英文字母「e」為首,中文的檔案名稱須以英文字母「c」 為首。

#### 12.2.2 上載檔案 - 多檔案文件類型

- a) 選擇*文件類型*。
- b) 按「選擇檔案」揀選需要上載的檔案,您可以揀選多個檔案作上載。
- c) 按「打開」。檔案名稱將顯示在「待批准的檔案清單」的相關文件類型下,並按字母 順序排列。重複這個步驟直到所有檔案都已上載。
   請注意英文的檔案名稱須以英文字母「e」為首,中文的檔案名稱須以英文字母「c」 為首。
- d) 填上每個已上載檔案的章節標題。
- e) 您可以下列方式整合索引頁:
  - 增加敘述方格;
  - 移除或還原項目符號;
  - 更改段首空格;及
  - 更改標題的先後次序。
- f) 按「預覽」查看已整合的索引頁。

備註

- 您可以預覽每個上載檔案的內容或刪除不需要呈交的檔案。按檔案名稱來預覽檔案內容,檔案會以相關應用程序(例如 Adobe)打開。如要刪除檔案,按檔案旁邊的「*刪 除*」。
- 預覽功能是不能編輯索引頁面的。如果您發現已上載的檔案/章節標題不正確,請在上 載檔案頁面進行更正。

#### 12.2.3 輸入聯絡人資料

- a) 輸入聯絡人資料。
- b) 按「呈交及批准」。

備註

您可以按「儲存」作稍後更改,或按「呈交」作稍後批准,或按「呈交及批准」作即
 時批准。

#### 12.3 呈交批准

- a) 檢閱呈交資料。
- b) 輸入批准人身份驗證資料進行呈交批准。身份驗證資料包括批准人的用戶賬號,用戶 密碼及保安編碼器產生的一次性密碼。
- c) 按「批准」。
- d) 確認視窗將會顯示,按「確定」批准呈交。

- a) 如果批准成功,載有呈交編號的確認頁將會顯示。您可以按「列印」去列印此頁作紀錄。您可以記下顯示在頁面的「呈交編號」作日後參考之用。
- b) 按「確定」以返回「*用戶主頁*」。

### 13 下載文件範本

#### 13.1 登入系統

a) 請參考第3節和第4節。

#### 13.2 下載範本

- a) 從主項目單中選取「**下載文件範本**」。系統會列出範本並以範本名稱順序排列。
- b) 按適當的範本名稱下載範本。
- c) 「下載完成」對話框將會顯示。按「儲存」將文件儲存到所需位置。或者,按「打開」,範本便會以相關應用程序(例如 Microsoft Word / Excel)打開。

### 14 檢視公司資料/更新用戶資料/更改用戶密碼

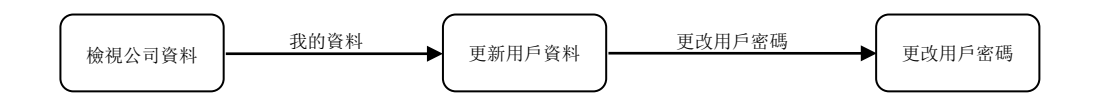

#### 14.1 登入系統

a) 請參考第3節和第4節。

#### 14.2 檢視公司資料

- a) 從主項目單中選取「資料管理」。
- b) 系統會顯示「**公司資料**」頁面。

#### 14.3 更新用戶資料

- a) 按「我的資料」。
- b) 根據需要更新個人資料。如要更改密碼,請參考下方的「更改用戶密碼」章節。
- c) 按「儲存」。

#### 14.4 更改用戶密碼

- a) 在「*用戶資料*」頁面,按「更改用戶密碼」。
- b) 輸入現時使用的密碼。
- c) 輸入新密碼並重新輸入新密碼。
- d) 按「儲存」。如果成功更改密碼,系統會顯示訊息確認。

### 15 登出系統

- a) 從最上方的紅色主項目單中選取「登出」。
- b) 關閉瀏覽器。